# Parallel Computing Notes Topic: Using XSEDE

Mary Thomas

Department of Computer Science Computational Science Research Center (CSRC) San Diego State University (SDSU)

> Last Update: 10/11/17 Created: 10/1/17

| Parallel Computing Notes:: Using XSEDE Last Update: 10/11/17 | Created: 10/1/17 | 2/25 | N |
|--------------------------------------------------------------|------------------|------|---|
|--------------------------------------------------------------|------------------|------|---|

# Table of Contents

section #1
 Using comet.sdsc.edu

| Parallel Computing Notes:: | Using XSEDE | Last Update: 10/11/17 | Created: 10/1/17 | 3/25 | N |
|----------------------------|-------------|-----------------------|------------------|------|---|
| section #1                 |             |                       |                  |      |   |
|                            |             |                       |                  |      |   |
| veede                      |             |                       |                  |      |   |
| xseae                      |             |                       |                  |      |   |

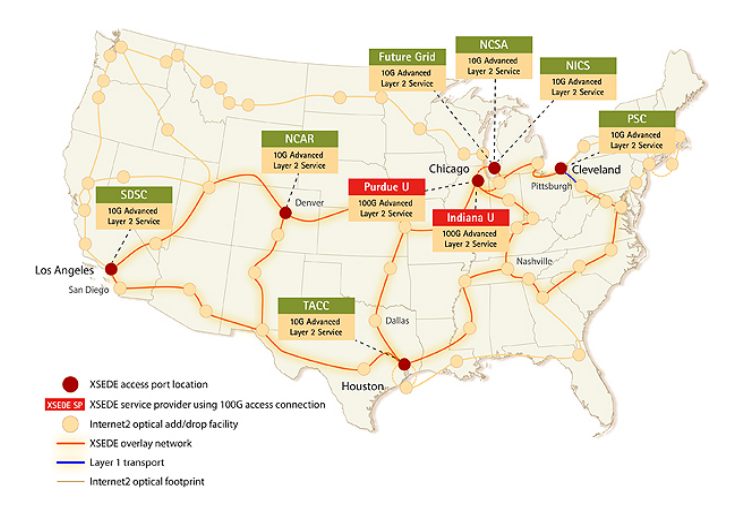

| Parallel Computing Notes:: | Using XSEDE | Last Update: 10/11/17 | Created: 10/1/17 | 4/25 | N |
|----------------------------|-------------|-----------------------|------------------|------|---|
| section #1                 |             |                       |                  |      |   |
|                            |             |                       |                  |      |   |
| xsede                      |             |                       |                  |      |   |

|     |                            | Essentia<br>Powerfu                     | al Software and<br>I, Flexible, and                     | d Manager<br>d Highly Av | nent Tool<br>ailable Su | s Neede<br>upercon | ed to Build<br>nputer. | a                               |
|-----|----------------------------|-----------------------------------------|---------------------------------------------------------|--------------------------|-------------------------|--------------------|------------------------|---------------------------------|
|     |                            | Performance Monitoring                  | HPCC                                                    | Perfctr                  | IO                      | R                  | PAPI/IPM               | netperf                         |
| w   | HPC<br>Programming         | Development Tools                       | Cray® Compiler<br>Environment (CC                       | E) Intel                 | Cluster<br>udio         | PGI (I             | PGI CDK)               | GNU                             |
| ~~~ | Tools                      | Application Libraries                   | Cray® LibSci,<br>LibSci_ACC                             | MV                       | PICH2                   | Op                 | enMPI                  | Intel® MPI-<br>(Cluster Studio) |
|     |                            |                                         |                                                         |                          |                         |                    |                        |                                 |
|     |                            | Resource Management /<br>Job Scheduling | SLURM                                                   | Grid Engine              | MOAB                    | Altair<br>PBS Pro  | IBM Platform<br>LSF    | <sup>n</sup> Torque/Maui        |
|     | Middleware<br>Applications | File System                             | NFS                                                     | Local FS<br>(ext3, ext4, | XFS)                    | PanFS              |                        | Lustre                          |
| 0   | and<br>Management          | Provisioning                            | Cray® Advanced Cluster Engine (ACE) management software |                          |                         |                    |                        | tware                           |
|     |                            | Cluster Monitoring                      | Cray ACE (iSCB and OpenIPMI)                            |                          |                         |                    |                        |                                 |
|     |                            | Remote Power Mgmt                       |                                                         |                          | Cray /                  | ACE                |                        |                                 |
|     |                            | Remote Console Mgmt                     |                                                         |                          | Cray /                  | ACE                |                        |                                 |
|     |                            |                                         |                                                         |                          |                         |                    |                        |                                 |
| ຽ   | Operating<br>Systems       | Operating System                        |                                                         | Linu                     | ıx (Red Hat,            | CentOS, S          | USE)                   |                                 |

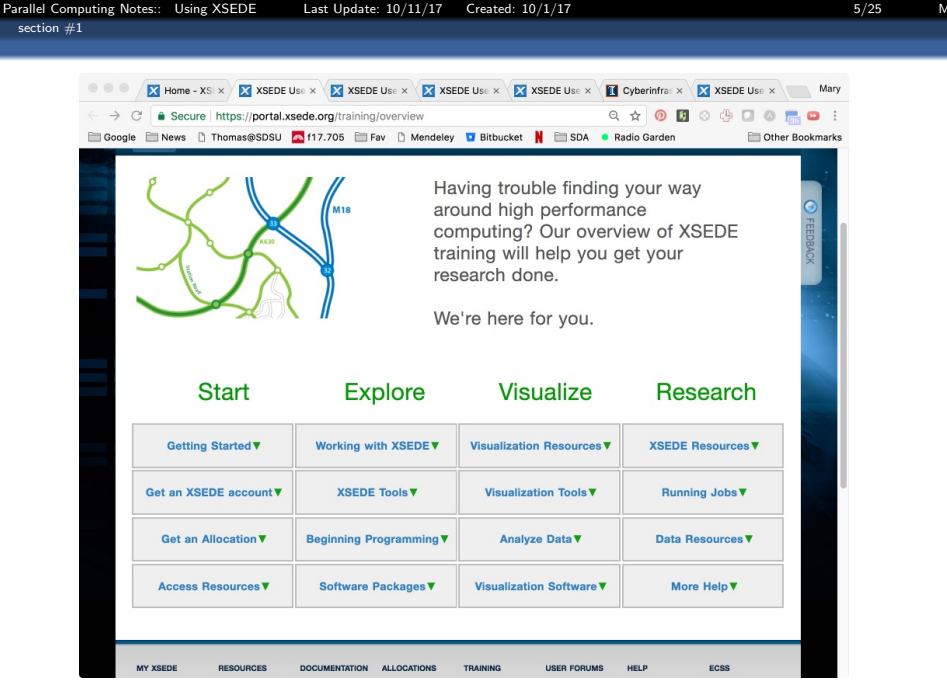

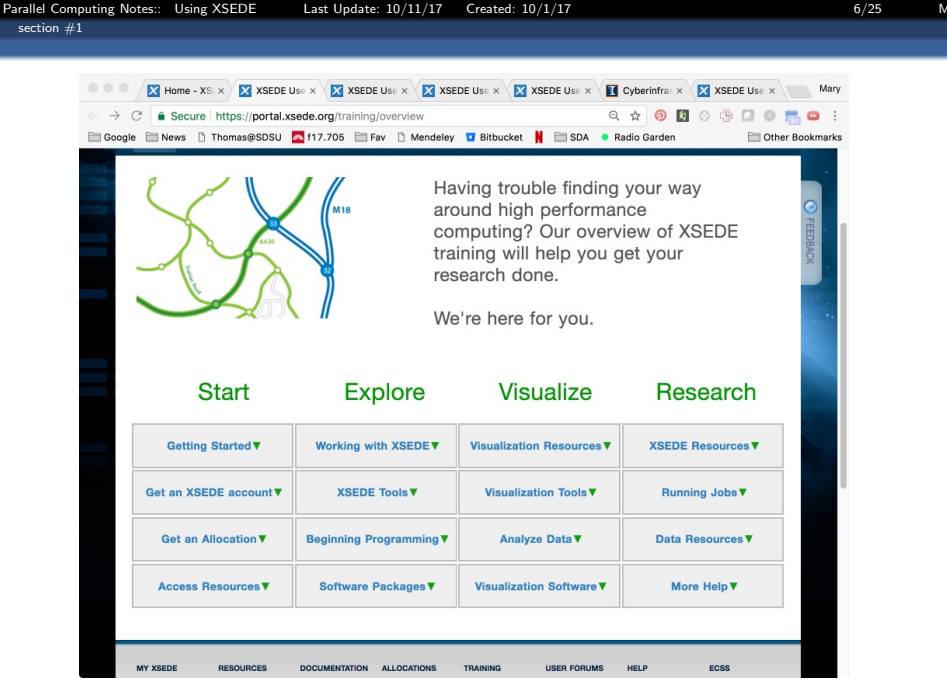

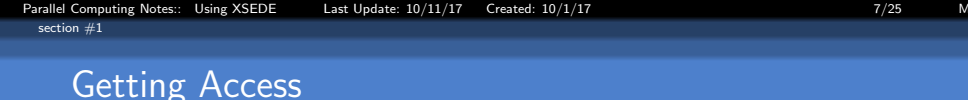

- Get an account on the portal
- Get your own allocation or get added to someone elses' allocation
- Logon to resource
  - using portal interface
  - using SSH, but need user ID and password
  - use SSO: single sign-on

#### 8/25

# Single Sign On (SSO) Hub

- https://portal.xsede.org/web/xup/single-sign-on-hub
- Two-step authentication.
- (1) Use XSEDE User Portal (XUP) username and password (easy)
  - login.xsede.org, is a single point-of-entry to the XSEDE cyberinfrastructure.
  - SSH login: localhost\$ssh I XUPusernamelogin.xsede.org
- (2) Use Duo service for additional authentication (hard to set up, but then easy to use)
  - Multi-Factor Authentication with Duo: https://portal.xsede.org/mfa
  - To setup:
    - Install Duo app smartphone or other device
    - Enroll XSEDE Portal account in Duo
    - Pair Duo-enabled device with XUP account
- Once authenticated, use gsissh to any XSEDE compute resource where you have an account without the need for a resource-specific username and password.

# SSO Hub Example Work Session

```
[my-local-workstation: DrJanePhD]$ ssh JaneXUPUser@login.xsede.org
    Please login to this system using your XSEDE username and password:
3
    password :
    Duo two-factor login for janexupuser
5
6
    Enter a passcode or select one of the following options:
8
    1. Duo Push to XXX-XXX-9999
9
10
    2. Phone call to XXX-XXX-9999
11
    Passcode or option (1-2): 1
12
13
14
    Success. Logging you in ...
    Last login: Thu Apr 20 12:55:35 2017 from 70.114.204.80
15
    # Welcome to the XSEDE Single Sign-On (SSO) Hub!
```

# X.509 credential Info

```
[JaneXUPuser@ssohub ~]$ grid-proxy-info
    subject : /C=US/O=National Center for Supercomputing Applications/CN=[JaneXUPuser
3
            : /C=US/O=National Center for Supercomputing Applications/
    issuer
                                   OU=Certificate Authorities/CN=MyProxy CA 2013
5
    identity : /C=US/O=National Center for Supercomputing Applications/CN=[JaneXUPuser
6
    type
            : end entity credential
    strength : 2048 bits
8
    path
             : /tmp/x509up_u7121
n
    timeleft : 11:58:3
```

# Display Available Hosts

```
[JaneXUPuser@ssohub ~]$ xsede-gsissh-hosts
  bridges
  comet
3
  gordon
5
  mason
  maverick
  osg
  stampede
8
  supermic
  wrangler-iu
  wrangler-tacc
  xstream
```

# Connect to Pittsburgh Supercomputing Center bridges Machine

[JaneXUPuser@ssohub ~]\$ gsissh bridges
 Last login: Mon Feb 20 14:11:23 2017 from ssohub.iu.xsede.org
 ...
 You have connected to br006.pvt.bridges.psc.edu
 ...
 ... do science ...
 [janeuser@br006 ~]\$ exit
 logout
 Connection to bridges.psc.edu closed.

### Connect to comet.sdsc.edu

```
[JaneXUPuser@ssohub ~]$ gsissh bridges
    [mthomas@gidget: ] ssh thomasm@login.xsede.org
    Please login to this system using your XSEDE username and password:
    password :
5
    Duo two-factor login for thomasm
6
7
    Enter a passcode or select one of the following options:
8
9
     1. Duo Push to XXX-XXX-7391
     2. Phone call to XXX-XXX-7391
10
12
    Passcode or option (1-2): 817528
    Success. Logging you in ...
13
    Last login: Thu Jun 29 19:40:25 2017 from 146.244.200.93
```

Using comet.sdsc.edu

## Connect to comet.sdsc.edu

```
[thomasm@ssohub ~]$ gsissh comet
    Last login: Thu Jul 6 09:25:04 2017 from rrcs -69-75-224-179.west.biz.rr.com
    Rocks 6.2 (SideWinder)
    Profile built 16:44 08-Feb-2016
     Kickstarted 17:18 08-Feb-2016
6
7
                          WELCOME TO
8
9
            ____/ ..../ .. \/ |/ / ..../. ../
              10
12
14
15
16
    [1] Example Scripts: /share/apps/examples
18
19
20
21
22
23
24
25
26
27
28
    [2] Filesystems:
         (a) Lustre scratch filesystem : /oasis/scratch/comet/$USER/temp_project
             (Preferred: Scalable large block I/O)
         (b) Compute/GPU node local SSD storage: /scratch/$USER/$SLURM_JOBID
              (Meta-data intensive jobs, high IOPs)
         (c) Lustre projects filesystem : /oasis/projects/nsf
         (d) /home/$USER : Only for source files, libraries, binaries.
             *Do not* use for 1/O intensive jobs.
    [3] Comet User Guide: http://www.sdsc.edu/support/user_guides/comet.html
þq
                                               *******
```

# You need to do all work in the \$WORK directory

```
mthomas@comet-In2 hello]$ cd $WORK
   [mthomas@comet—In2_temp_project]$_pwd
2
3
    oasis/scratch/comet/mthomas/temp_project
4
   [mthomas@comet-In2_temp_project]$
   [mthomas@comet-In2_temp_project]$ Is
5
6
7
   total 138
   drwxr-xr-x 4 mthomas use300 33280 lun 26 11.13
                                33280 Apr 11 2015 ...
8
   drwxr-xr-x 3 root
                         root
9
   drwxr-xr-x 5 mthomas use300 33280 Jul 6 15:22 gccom.git
   drwxr-xr-x 42 mthomas use300 41472 Jun 22 21:11
                                                    pardev
0
   [mthomas@comet-ln2_temp_project]$ cd_pardev/
   [mthomas@comet-ln2 pardev]$ ls
   total 1411
   drwxr-xr-x 42 mthomas use300 41472 Jun 22 21:11
               4 mthomas use300 33280 Jun 26 11:13
   drwxr_xr_x
    drwxr - xr - x = 5 mthomas use 300 33280 lun 22 21.10 comms
  -rw-r-r-r-1 mthomas use300
                                   12 Jun 22 21:10 contributors.txt
   drwxr-xr-x 4 mthomas use300 33280 Jun 22 21:10 create-matrix-data
   drwxr-xr-x 2 mthomas use 300 33280 Jun 22 21:10 critblock
   drwxr-xr-x 11 mthomas use300 33280 Jun 22 21:10 cuda
   drwxr-xr-x 3 mthomas use300 33280 Jun 22 21:10 gnudbg
   drwxr-xr-x 4 mthomas use300 33280 Jun 22 21:10 gropp
   drwxr-xr-x 2 mthomas use300 33280 Jun 22 21:10
                                                    halo
    drwxr-xr-x 2 mthomas use300 33280 Jun 22 21:12 hello
```

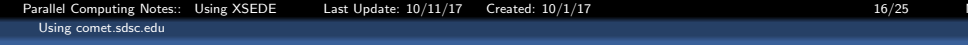

## Compile and run a simple hello world:

```
1 [mthomas@comet-ln2 hello]$ mpicc -o hello-cpuid hello-cpuid.c
2 [mthomas@comet-ln2 hello]$ mpirun -np 4 ./hello-cpuid.c
3 [proxy:0:0@comet-ln2.sdsc.edu] HYDU_create_process (utils/launch/launch.
4 execvp error on file ./hello-cpuid.c (Permission denied)
5 [proxy:0:0@comet-ln2.sdsc.edu] HYDU_create_process (utils/launch/launch.
6 execvp error on file ./hello-cpuid.c (Permission denied)
7 [proxy:0:0@comet-ln2.sdsc.edu] HYDU_create_process (utils/launch/launch.
8 execvp error on file ./hello-cpuid.c (Permission denied)
9 [proxy:0:0@comet-ln2.sdsc.edu] HYDU_create_process (utils/launch/launch.
8 execvp error on file ./hello-cpuid.c (Permission denied)
9 [proxy:0:0@comet-ln2.sdsc.edu] HYDU_create_process (utils/launch/launch.
10 execvp error on file ./hello-cpuid.c (Permission denied)
```

What went wrong????

# **Environment Modules package**

- Provides for dynamic modification of shell environment.
- Module commands set, change, or delete environment variables
- Let user choose different versions software, combinations of related codes.
- Example, Intel module and mvapich2\_ib module are loaded; user compiles with mpif90, the generated code is compiled with Intel Fortran 90 compiler and linked with mvapich2\_ib MPI libraries.

| Command                                                       | Description                                                                                |
|---------------------------------------------------------------|--------------------------------------------------------------------------------------------|
| module list                                                   | List the modules that are currently loaded                                                 |
| module avail                                                  | List the modules that are available                                                        |
| module display <module_name></module_name>                    | Show the environment variables used by <module name=""> and how they are affected</module> |
| module unload <module name=""></module>                       | Remove <module name=""> from the environment</module>                                      |
| module load <module name=""></module>                         | Load <module name=""> into the environment</module>                                        |
| module swap <module one=""> <module two=""></module></module> | Replace <module one=""> with <module two=""> in the environment</module></module>          |

| Parallel Comp | uting Notes:: Using XSEDE | Last Update: 10/11/17 | Created: 10/1/17    | 18/25         |
|---------------|---------------------------|-----------------------|---------------------|---------------|
| Using come    | et.sdsc.edu               |                       |                     |               |
|               |                           |                       |                     |               |
|               |                           |                       |                     |               |
|               |                           |                       |                     |               |
|               |                           |                       |                     |               |
|               |                           |                       |                     |               |
|               |                           | с . II                |                     |               |
| Us            | ang Modules T             | f you repeatedly      | keep loading in th  | e same set of |
| ma            | dulos build a co          | rint to startup w     | our proforred onvi  | ronmont       |
| inc           | builds, build a so        |                       | but preferred envir | onnent        |
|               |                           |                       | r                   |               |
|               |                           |                       | l                   |               |
|               |                           |                       |                     |               |
|               |                           |                       |                     |               |
| 1             | mthomas@comet_            | In2 hello]\$ cat      | ~/loadcomp705env    | ch            |
| 1             | medulo purgo              | inz inchoj¢ cat       | /102000110/050110   | . 311         |
| 2             | module purge              |                       |                     |               |
| 3             | module load gn            | u                     |                     |               |
| 4             | module load op            | enmpi₋ib              |                     |               |
| 5             | module load ne            | tcdf/4.3.2            |                     |               |

mthomas@comet—In2 hello \$ source ~/loadcomp705env.sh

[mthomas@comet-In2 hello]\$

Currently Loaded Modulefiles:

[mthomas@comet-In2 hello]\$ module list

1) gnu/4.9.2 2) openmpi\_ib/1.8.4 3) hdf5/1.8.14 4) netcdf/4.3.2

6 7

8 9

n

## Compile and run as usual:

```
1 [mthomas@comet-ln2 hello]$
2 [mthomas@comet-ln2 hello]$
3 [mthomas@comet-ln2 hello]$ mpicc -o hello-cpuid hello-cpuid.c
4 [mthomas@comet-ln2 hello]$ mpirun -np 4 ./hello-cpuid
5 hello, world from node: comet-ln2.sdsc.edu, core: 13
6 hello, world from node: comet-ln2.sdsc.edu, core: 1
7 hello, world from node: comet-ln2.sdsc.edu, core: 1
8 hello, world from node: comet-ln2.sdsc.edu, core: 1
9 [mthomas@comet-ln2 hello]$
```

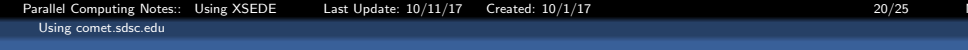

## **Running Jobs on Regular Compute Nodes**

Comet uses the Simple Linux Utility for Resource Management (SLURM) batch environment

| Queue Name   | Max Walltime | Max Nodes | Comments                                          |
|--------------|--------------|-----------|---------------------------------------------------|
| compute      | 48 hrs       | 72        | Used for access to regular compute nodes          |
| gpu          | 48 hrs       | 8         | Used for access to the GPU nodes                  |
| gpu-shared   | 48 hrs       | 1         | Used for shared access to a partial GPU node      |
| shared       | 48 hrs       | 1         | Single-node jobs using fewer than 24 cores        |
| large-shared | 48 hrs       | 1         | Single-node jobs using large memory up to 1.45 TB |
| debug        | 30 mins      | 2         | Used for access to debug nodes                    |

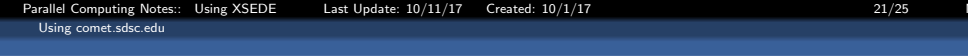

## Requesting interactive resources using srun

You can request an interactive session using the *srun* command. The following example will request one node, all 24 cores, in the debug partition for 30 minutes

```
1
2 srun — partition=debug — pty — nodes=1 — ntasks-per-node=24
3 — t 00:30:00 — wait=0 — export=ALL / bin/bash
```

# Submitting Jobs Using sbatch

Jobs can be submitted to the sbatch partitions using the *sbatch* command as follows:

```
[mthomas@comet-In2 hello]$ cat slrmbat.hello-cpuid
   #!/bin/bash
3
   #SBATCH --- job-name=" hello-cpuid"
4
   #SBATCH ---output="hello-cpuid.%j.%N.out"
5
   #SBATCH --- partition=compute
6
   #SBATCH --- nodes=2
7
   #SBATCH --- ntasks-per-node=24
8
   #SBATCH ---export=ALL
9
   #SBATCH -t 01:30:00
0
   #This job runs with 2 nodes, with
   24 cores per node for a total of 48 cores.
3
   #ibrun in verbose mode will give binding detail
4
5
   ibrun -v ./hello-cpuid
6
   [mthomas@comet-ln2 hello]$
   [mthomas@comet-In2 hello]$ sbatch slrmbat.hello-cpuid
8
   Submitted batch job 11881782
9
   [mthomas@comet-ln2 hello]$ squeue -u mthomas
                 IOBID PARTITION
                                     NAME
                                                              TIME
                                               USER ST
   NODES NODELIST (REASON)
              11881782 compute hello-cp mthomas PD
```

#### Using comet.sdsc.edu

# XXX

```
[mthomas@comet-In2 hello]$ Is
   total 280
3
   drwxr-xr-x 4 mthomas use300 33280 Oct 16 15:47 .
4
   drwxr-xr-x 42 mthomas use300
                                41472 Jun 22 21:11
   -rw-r-r-r- 1 mthomas use300
                                   823 Oct 16 14:40 batch.COMET
5
6
7
   -rw-r-r-r-1 mthomas use300
                                   263 Jun 22 21:10 hello.c
   -rwxr-xr-x 1 mthomas use300 101872 Oct 16 15:17 hello-cpuid
8
   -rw-r-r-r-1 mthomas use300
                                  2261 Oct 16 15:47 hello-cpuid.11881037.cc
```

| Parallel Computing Notes:: | Using XSEDE | Last Update: 10/11/17 | Created: 10/1/17 | 24/25 |
|----------------------------|-------------|-----------------------|------------------|-------|
| Using comet.sdsc.edu       |             |                       |                  |       |

# XXX

2 output here

| Parallel Computing Notes:: | Using XSEDE | Last Update: 10/11/17 | Created: 10/1/17 | 25/25 |
|----------------------------|-------------|-----------------------|------------------|-------|
| Using comet.sdsc.edu       |             |                       |                  |       |

# XXX

2 output here